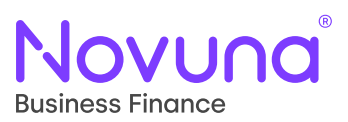

Save and Resume

section of Mercury.

Submitting a Proposal

The complete Mercury User Guide can also be found in the Help and Support

## Customers and Guarantors: Quick Start Guide

Getting Started With Mercury: Your Digital Business Partner

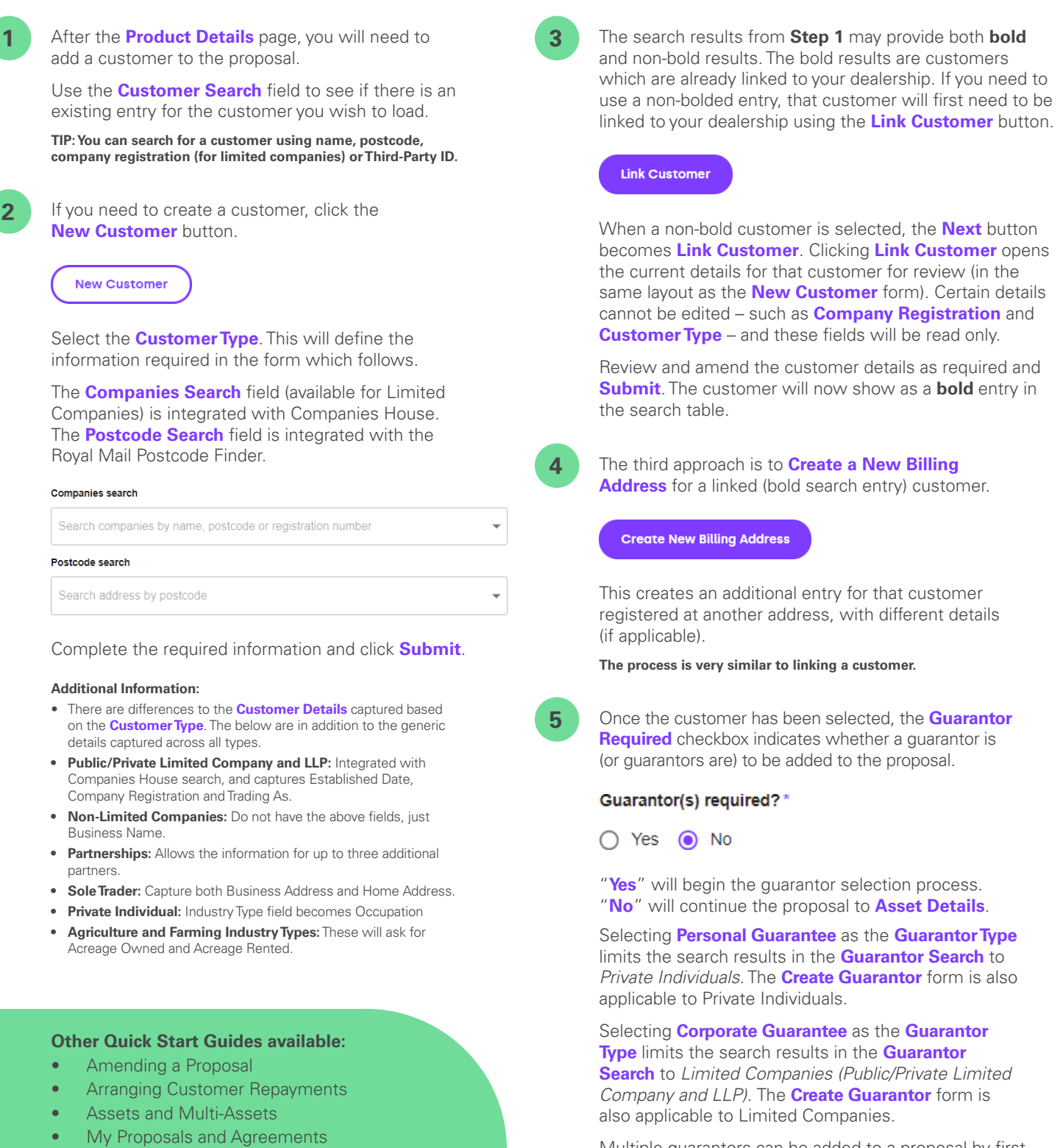

Multiple guarantors can be added to a proposal by first adding one guarantor, then using the **New Guarantor** button on the **View Guarantors** screen. A maximum of three guarantors can be added to a proposal.

TIP: The bold and non-bold search results for guarantors work in the same way as the customer results and mean the same thing.

## Tomorrow. Together